# സ്വാഗതം

# ശ്രദ്ധിക്കേണ്ട കാര്യങ്ങൾ

- വാഹനത്തിന് ടെമ്പററി രെജിസ്ട്രേഷൻ നമ്പർ ലഭിച്ച ശേഷം മാത്രമേ നമ്പർ ബുക്ക് ചെയ്യുവാൻ സാധിക്കുകയുള്ള
- നമ്പർ ബുക്ക് ചെയ്യുവാൻ ആപ്ലിക്കേഷൻ നമ്പരാണ് ഉപയോഗിക്കേണ്ടത്. ടെമ്പററ്റി രെജിസ്ലേഷൻ നമ്പർ, റെസീപ്റ്റ് നമ്പർ എന്നിവ ഉപയോഗിക്കവാൻ സാധിക്കില്ല. ചെയ്സിസ് എട്ടത്ത് ബോഡി പണിയുന്ന വാഹനങ്ങൾക്കം അന്യ സംസ്ഥാനത്ത് നിന്നും ടെമ്പററ്റി രെജിസ്ലേഷൻ എട്ടത്ത് വരുന്ന വാഹനങ്ങൾക്കം സംസ്ഥാനത്തെ ഓഫീസിൽ രജിസ്ലേഷനുള്ള ഫീസും നിക്കതിയും(ബാധകമെങ്കിൽ) ഒട്ടക്കമ്പോൾ ലഭിക്കുന്ന ആപ്ലിക്കേഷൻ നമ്പർ ഉപയോഗിക്കാവുന്നതാണ്.
- ഒരു നമ്പർ ഒരാൾ മാത്രമാണ് ബുക്ക് ചെയ്തിട്ടുള്ളതെങ്കിൽ ലേലം കൂടാതെ തന്നെ ആ നമ്പർ ലഭിക്കുന്നതാണ്. ലേലം തുടങ്ങിയ ശേഷം ലോഗിൻ ചെയ്ത് എത്ര അപേക്ഷകർ ഉണ്ട് എന്ന് നോക്കി ഉറപ്പ് വരുത്തേണ്ടതാണ്.
- ഒരു നമ്പരിന് ഒന്നിലധികം അപേക്ഷകർ ഉണ്ടെങ്കിൽ ലേലത്തിലൂടെ തീർപ്പ് കൽപ്പിക്കുന്നതാണ്. ലേലത്തിൽ പങ്കെടുക്കുവാൻ <u>നിർബന്ധമായും അടിസ്ഥാന തുകയിൽ നിന്നും തുക ഉയർത്തേണ്ടതാണ്</u>. അപേക്ഷകർ ആരും തന്നെ ലേല തുക ഉയർത്തിയില്ലെങ്കിൽ നമ്പർ ആർക്കം നൽകാതെ വീണ്ടും ബൃക്ക് ചെയ്യുന്ന ലിസ്റ്റിലേക്ക് പോകുന്നതാണ്. പങ്കെടുക്കാത്തവരുടെ തുക മടക്കി നൽകുന്നതല്ല.

ആദ്യമായി "parivahan.gov.in" പരിവാഹൻ പോർട്ടലിന്റെ ഹോം പേജിലെ "online services" എന്ന മെന്രവിലെ "fancy number booking" തിരഞ്ഞെടുക്കേണ്ടതാണ്

|                                                                                                    |                                                                                                    | <b>#</b> F             | lome 🔸 Screen Re | eader Access A <sup>-</sup> | А А⁺ हिन्दी                 | Search     |       | ٩ |
|----------------------------------------------------------------------------------------------------|----------------------------------------------------------------------------------------------------|------------------------|------------------|-----------------------------|-----------------------------|------------|-------|---|
| Recards or or of                                                                                                    | Government of India                                                                                                    | TRANSPORT & H          | HIGHWAYS         |                             |                             |            |       |   |
| About Us Online                                                                                                    | Services - Informational Services                                                                                                    | Dashboard & Report     | Useful Links     | In the News                 | Sitemap                     | Contact Us | Login |   |
| Vehicle<br>Driving<br>Services<br>Check P<br>Fancy N<br>e-Autho<br>Know yo<br>Know yo<br>NR Serv<br>Paid NR<br>Homolo<br>Nationa<br>CNG Ma | Related Services<br>License Related<br>ost Tax<br>umber Booking<br>risationCard<br>our License Details<br>ices<br>Services<br>gation<br>I Permit<br>iker | ness<br>ext to<br>ess" |                  | YEARS<br>CELEBR<br>THE MA   | OF<br>ATING<br>HATMA        |            |       |   |
| SLD Mai<br>VLTD Ma<br>https://vahan.parivahan.gov.in/fancy/ CC                                                                             | ker<br>egistration<br>iervices                                                                                                    |                        |                  | Carally Drivi<br>Cited Rela | ing License<br>ted Services |            |       |   |

ഫാൻസി നമ്പർ ബുക്കിങ്ങിനുള്ള ഹോം പേജിലേക്ക് ഇത് താങ്കളെ നയിക്കുന്നതാണ്. ഇവിടെയുള്ള New public user ഓപ്ഷൻ ഉപയോഗിച്ച് പുതിയ അകൌണ്ട് തുടങ്ങാവുന്നതാണ്.

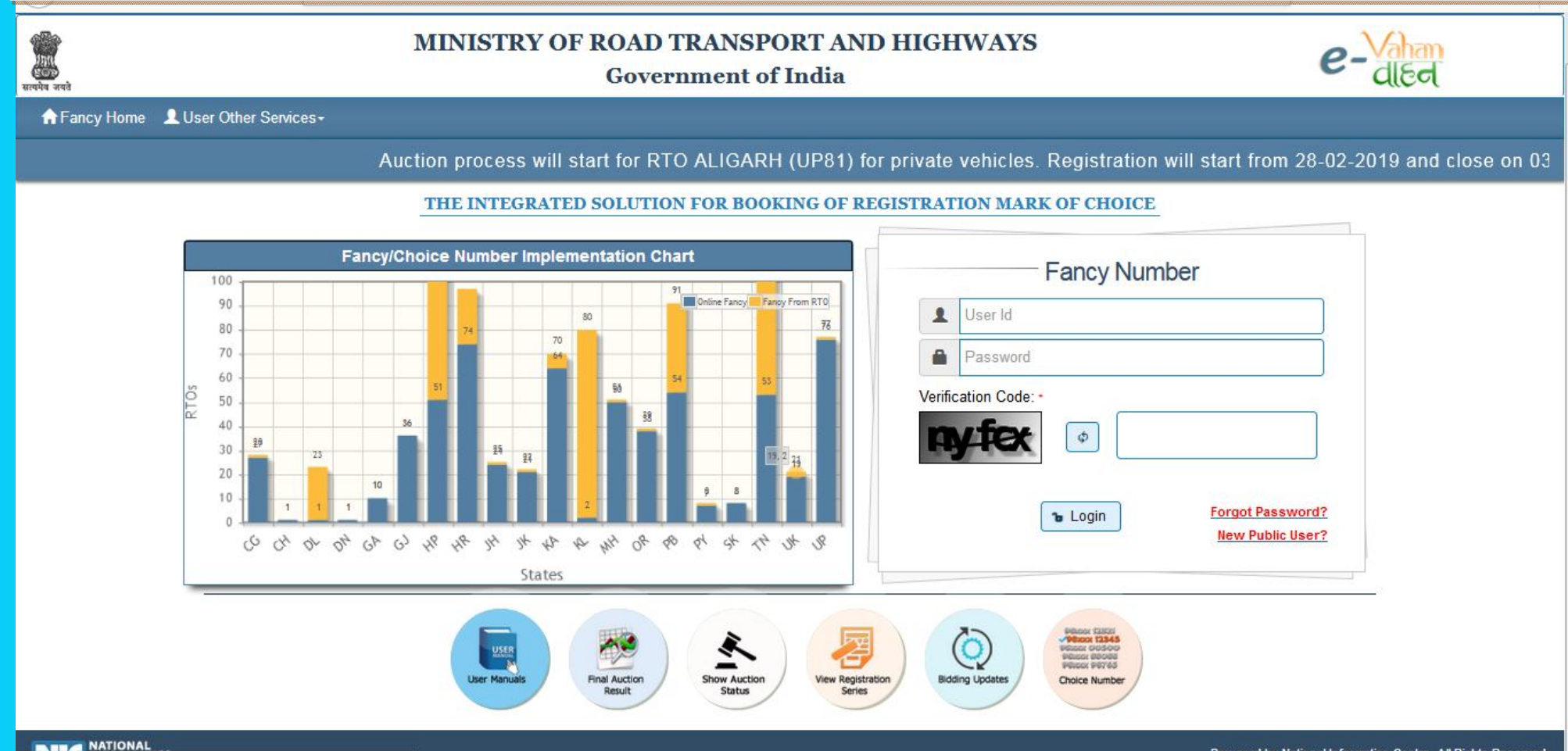

https://vahan.parivahan.gov.in/fancy/faces/public/signup.xhtml

|                                 | New <mark>public user</mark> ഒറ | പ്ഷൻ അമർത്തുമ്പോൾ user sign up എന്ന പേ                                                                   | ജിലാണ് എള്ളന്നത്                               |                                            |
|---------------------------------|---------------------------------|----------------------------------------------------------------------------------------------------|------------------------------------------------|--------------------------------------------|
| ↔ → ♂ ŵ                         | 🛈 🔒 https://vahan.parival       | nan.gov.in/fancy/faces/public/signup.xhtml                                                               | 90% 🗵 🕁                                        | ⊻ II\ ① Ξ                                  |
| ion Mark of Choice/Fancy Number |                                 |                                                                                                    | arivahan Home 🕴 Skip to main content 🕴 Skip to | navigation A <sup>+</sup> A A <sup>-</sup> |
| ्राग्त<br>सल्पमेव जपते          | MINIST                          | TRY OF ROAD TRANSPORT AND HIGHWAYS<br>Government of India                                                | e-va                                           | han<br>हन                                  |
| ♠ Fancy Home                    | vices+                          |                                                                                                    |                                                |                                            |
| 3-2019 and Result Declara       | tion on 06-03-2019 6 PM         |                                                                                                    |                                                |                                            |
|                                 |                                 | USER SIGN UP                                                                                             |                                                |                                            |
|                                 |                                 | Registration Form                                                                                        | 8                                              |                                            |
|                                 |                                 | State • Select State Applicant Name •  Email Id •  Mobile Number •  Verification Code: •  Sign Up  Reset |                                                |                                            |

ആവശ്യമായ വിവരങ്ങൾ രേഖപ്പെട്ടത്തിയ ശേഷം Sign-up അമർത്തമ്പോൾ യൂസർ ഐ ടി ,പാസ്വേഡ് എന്നിവ ഇ-മെയിൽ , മൊബൈൽ നമ്പർ എന്നിവിടങ്ങളിലേക്ക് അയച്ചതായി സന്ദേശം ദൃശ്യമാകന്നതാണ്

| (←) → ଫ ଢ                                     | 🛈 🔒 https://vahan.pariva         | han.gov.in/fancy/faces/public/signup.xhtml                                           | 90% … 🛛 🏠                       | <u>↓</u> II\ 🗊 =                     |
|-----------------------------------------------|----------------------------------|--------------------------------------------------------------------------------------|---------------------------------|--------------------------------------|
| s will have to create their Login through Ner | w Public User link for Reserving | of Registration Mark of Choice/Fancy Number                                          | 🕈 Parivahan Home 🕹 Skip to main | content ↓ Skip to navigation A+ A A- |
| ्र<br>सारपनेव जपने                            | MINIS                            | TRY OF ROAD TRANSPORT AND HIGHWAYS<br>Government of India                            |                                 | e-Vahan<br>died                      |
| A Fancy Home L User Other Servic              | es∗                              |                                                                                      |                                 |                                      |
| ARH (UP81) for private vehic                  | cles. Registration will s        | tart from 28-02-2019 and close on 03-03-2019.Bidding Pro                             | cess will start from 04-03-2    | 019 and Result Declaration or        |
|                                               |                                  | USER SIGN UP                                                                         |                                 |                                      |
|                                               |                                  | Registration Form                                                                    |                                 |                                      |
|                                               |                                  | State -                                                                              |                                 |                                      |
|                                               | -                                |                                                                                      |                                 |                                      |
|                                               | (1) You have Success             | sfully Sign Up on Fancy Vehicle No Auction Portal. Your User ID and Password is send | to your mobile and mail ID      |                                      |
|                                               | _                                | Ok                                                                                   |                                 |                                      |
|                                               |                                  | Mobile Number-                                                                       |                                 |                                      |
|                                               |                                  |                                                                                      |                                 |                                      |
|                                               |                                  | Verification Code: *                                                                 |                                 |                                      |
|                                               |                                  | RACEAR                                                                               |                                 |                                      |
|                                               |                                  | 🖶 Sign Up 🛛 φ Reset                                                                  |                                 |                                      |
|                                               |                                  |                                                                                      |                                 |                                      |

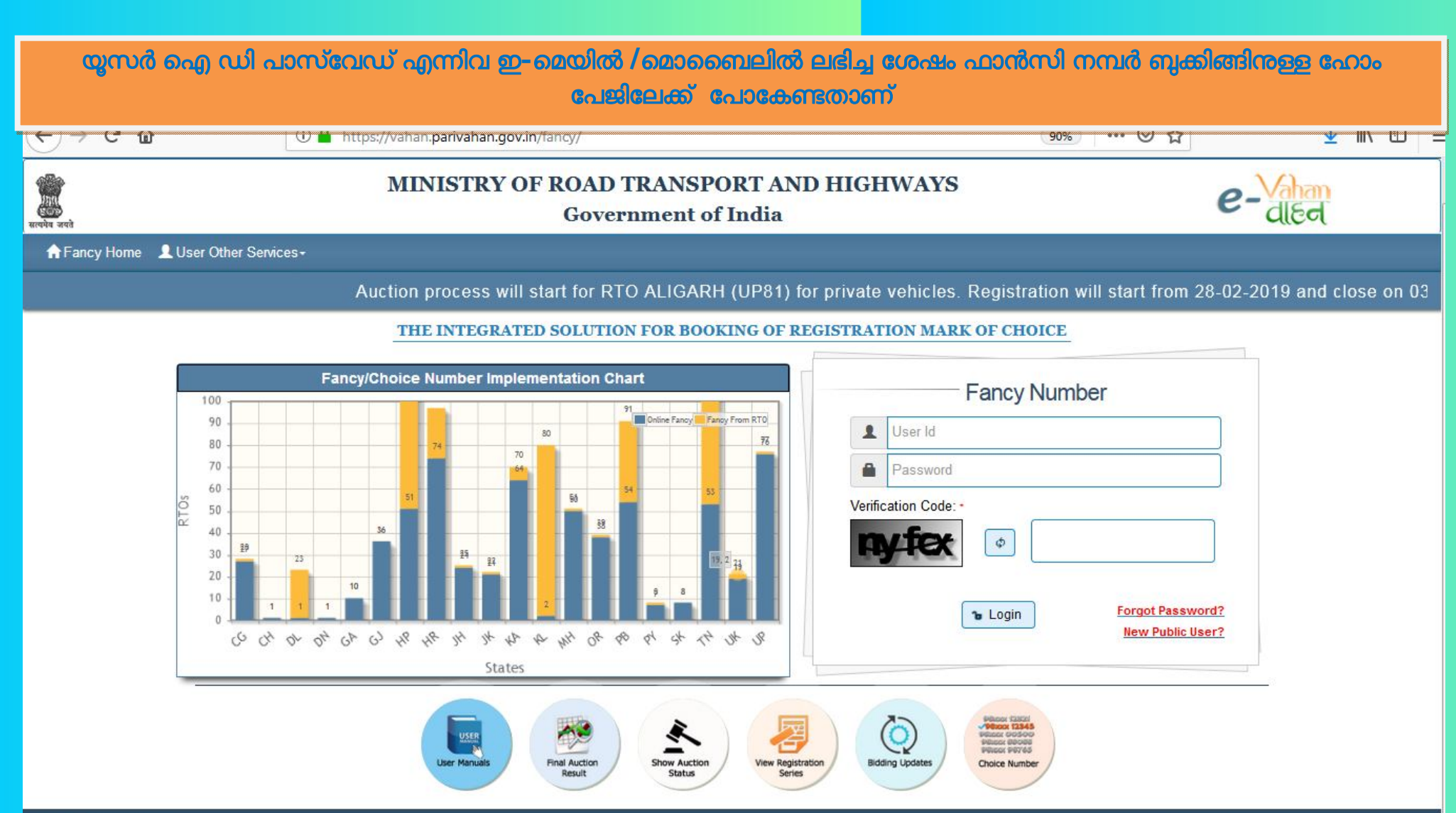

NATIONAL

ഇ-മെയിൽ /മൊബൈലിൽ ലഭിച്ച യൂസർ ഐ ഡി, പാസ്വേഡ് ഉപയോഗിച്ച് പ്രവേശിക്കുമ്പോൾ ആദ്യം പാസ്വേഡ് മാറ്റേണ്ടതാണ്. പാസ്വേഡിന്റെ നയം ഈ പേജിൽ നൽകിയിട്ടുണ്ട്. ആയതിന് അനുസരിച്ചുള്ള പാസ്വേഡ് നൽകി change ബട്ടൺ അമർത്തേണ്ടതാണ്.

| (←) → ୯ û                   | 🛈 🎤 🔒 https://vahan.parivahan.gov.in/fancy/faces/app/applicantchangepassword.xhtml                  | 90%) ••• 🗵 🟠                        | <u>↓</u> II\ ① =           |
|-----------------------------|----------------------------------------------------------------------------------------------------|-------------------------------------|----------------------------|
| The Applicants will have to | create their Login through New Public User link for Reserving of Registration Mark of Choice        | ↓ Skip to main content              | Skip to navigation A+ A A- |
| ्रात्<br>सत्यमेव जयवे       | MINISTRY OF ROAD TRANSPORT AND HIGHWAYS<br>Government of India                                      | е                                   | -Vahan<br>died             |
| C+ Logout                   |                                                                                                    |                                     |                            |
|                             | The Applicants will have to create their Login through New Public User link for Reserving of Re     | gistration Mark of Choice/Fancy Nur | nber                       |
|                             | APPLICANT PASSWORD CHANGE                                                                           |                                     |                            |
|                             | Password Change                                                                                     |                                     |                            |
|                             | Old Password: -                                                                                     |                                     |                            |
|                             | ••••••••••                                                                                          |                                     |                            |
|                             | New Password: -                                                                                     |                                     |                            |
|                             | •••••••                                                                                             |                                     |                            |
|                             | Confirm Password:                                                                                   |                                     |                            |
|                             | ••••••                                                                                              |                                     |                            |
|                             | φ Change φ Clear                                                                                    |                                     |                            |
|                             | Must contain atleast one Uppercase, one Lowercase alphabet,one Digit and one Special Character like | (!,@,#,\$,%,^,*,?,_,~,-,(,) ).      |                            |
|                             | The password should be atleast 8 characters long.                                                   |                                     |                            |

# യൂസർ ഐ ഡിയും പുഇക്കിയ പാസ്വേഡും ഉപയോഗിച്ച് വീണ്ടും ഫാൻസി പോർട്ടലിലേക്ക് പ്രവേശിക്കേണ്ടതാണ്. താഴെ കാണും പ്രകാരമുള്ള ഹോം സ്കീൻ ദൃശ്യമാകന്നതാണ്

| Applicants will have to creat<br>ne NumberSelection<br>Instructions for bidders :<br>1. The following nu<br>below. The availab            | their Login through public Login link for Reserving of Registration Mark of Choice/F<br>MINISTRY OF ROAD TRANSPORT AND HIGHWAYS<br>Government of India<br>PReport - Auction Services -<br><u>WELCOME TO TRANSPORT DEPARTMENT, KERALA</u><br><u>Welcome to Fancy Number System</u><br>mbers have been designated as Registration marks of choice, and the corresponding Minimum Reserve<br>lity of these numbers will be published on the e-auction platform before each round of auction. A R | Skip to main of Price is mentioned | content ♦ Skip to navigation A*<br>CONTRACTOR OF CONTRACTOR OF CONTRACTOR | A A   |
|----------------------------------------------------------------------------------------------------|----------------------------------------------------------------------------------------------------|------------------------------------|----------------------------------------------------------------------------------------------------|-------|
| ne NumberSelection Instructions for bidders : 1. The following nu below. The availab                                                      | MINISTRY OF ROAD TRANSPORT AND HIGHWAYS<br>Government of India<br>D Report - Auction Services -<br><u>WELCOME TO TRANSPORT DEPARTMENT, KERALA</u><br><u>Welcome to Fancy Number System</u><br>mbers have been designated as Registration marks of choice, and the corresponding Minimum Reserve<br>lity of these numbers will be published on the e-auction platform before each round of auction. A R                                                                                        | Price is mentioned                 | COME GANESH V P                                                                                                    | Logou |
| <ul> <li>NumberSelection</li> <li>Instructions for bidders :         <ol> <li>The following nubelow. The available</li> </ol> </li> </ul> | PReport - Auction Services - WELCOME TO TRANSPORT DEPARTMENT, KERALA Welcome to Fancy Number System  mbers have been designated as Registration marks of choice, and the corresponding Minimum Reserve lity of these numbers will be published on the e-auction platform before each round of auction. A R                                                                                                    | Price is mentioned                 | Welcome GANESH V P 🕞 [                                                                                                    | Logo  |
| Instructions for bidders :<br>1. The following nu<br>below. The availab                                                                   | WELCOME TO TRANSPORT DEPARTMENT, KERALA<br>Welcome to Fancy Number System                                                                                                    | Price is mentioned                 |                                                                                                    | *     |
| Instructions for bidders :<br>1. The following nu<br>below. The availab                                                                   | Welcome to Fancy Number System<br>mbers have been designated as Registration marks of choice, and the corresponding Minimum Reserve<br>lity of these numbers will be published on the e-auction platform before each round of auction. A R                                                                                                    | Price is mentioned                 |                                                                                                    | •     |
| Instructions for bidders :<br>1. The following nu<br>below. The availab                                                                   | mbers have been designated as Registration marks of choice, and the corresponding Minimum Reserve<br>lity of these numbers will be published on the e-auction platform before each round of auction. A R                                                                                                    | Price is mentioned                 |                                                                                                    | -     |
| 1. The following nubelow. The availab                                                                                                    | mbers have been designated as Registration marks of choice, and the corresponding Minimum Reserve<br>lity of these numbers will be published on the e-auction platform before each round of auction. A R                                                                                                    | Price is mentioned                 |                                                                                                    |       |
| Category                                                                                                    | lotted at a price below the corresponding Minimum Reserve Price.<br>Registration Marks/numbers                                                                                                    |                                    |                                                                                                    | -     |
| I 0001                                                                                                    |                                                                                                    |                                    |                                                                                                    | E     |
| II 0777,09                                                                                                    | 99,3333,4444,5000,5555,7777,9999                                                                                                    |                                    |                                                                                                    |       |
| •                                                                                                    |                                                                                                    | •                                  |                                                                                                    |       |

2. For participation in the bidding/auction, the bidder will have to register himself/ herself on the website, and obtain his the Unique

| Number selection എന്ന | റ മെനുവിൽ അമർ <u>ത്ത</u> മ്പോഗ് | 8 Applicants home എ | ന്ന് സ്തീൻ ദൃശ്യമാകുകയും | ഓഫീസ് |
|-----------------------|---------------------------------|---------------------|--------------------------|-------|
|                       | തിരഞ്ഞെട്ടക്കവാശ                | ൻ സാധിക്കുന്നതുമാണ  | ñ                        |       |

|                        | Terrer://vanan:parivanan.gov.in/tancy/taces/app/applicantnome.xntmi                                                                  | <u>wwwwwwwwwwwwwwwwwwwwwww</u> w                                            |
|------------------------|----------------------------------------------------------------------------------------------------|-----------------------------------------------------------------------------|
|                        | The Applicants will have to create their Log                                                                                         | ♦ Skip to main content ♦ Skip to navigation A <sup>+</sup> A A <sup>-</sup> |
| मार<br>सत्यपेव जयवे    | MINISTRY OF ROAD TRANSPORT AND HIGHWAYS<br>Government of India                                                                       | e-Vahan                                                                     |
| AHome  NumberSelection | n OReport - 💄 Auction Services -                                                                                                    | Welcome GANESH V P 🕒 Logout                                                 |
|                        | APPLICANTS HOME Select RTOSelect RTO Enter Numeric Part of Choice / Other then Listed Number Check Availability Continue To Register |                                                                             |

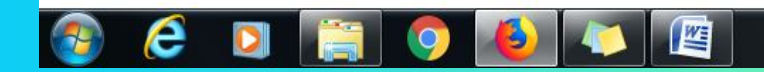

നമ്പർ ബുക്ക് ചെയ്യേണ്ട ഓഫീസ് തിരഞ്ഞെടുത്ത് കഴിഞ്ഞാൽ നിലവിൽ ലഭ്യമായ വിജ്ഞാപനം ചെയ്തിട്ടുള്ള എല്ലാ നമ്പരുകളം ദൃശ്യമാകുന്നതാണ്. വിഞാപനം ചെയ്യാത്ത നമ്പരുകൾ ലഭിക്കുവാൻ "Enter Numeric Part of Choice / Other then Listed Number "എന്ന ഭാഗത്ത് അടിച്ചതിന് ശേഷം Check Availability ബട്ടൺ അമർത്തേണ്ടതാണ്. നമ്പർ ലഭ്യമാണെങ്കിൽ താഴെ ദൃശ്യമാകുന്നതാണ്. അല്ലാത്തപക്ഷം ലഭ്യമല്ല എന്ന സന്ദേശം ദൃശ്യമാകുന്നതാണ്.

### 

Welcome GANESH V P 🕒 Logout

|        | TRIVANDRUM RTO                |                                                       |         |   |
|--------|-------------------------------|-------------------------------------------------------|---------|---|
| Sr. No | Available Registration Number | Prescribed Reserve Fee                                | Select  |   |
| 1      | KL01CK5005                    | 25000                                                 |         | - |
| 2      | KL01CK5050                    | 25000                                                 |         |   |
| 3      | KL01CK5353                    | 5000                                                  |         | E |
| 4      | KL01CK5445                    | 5000                                                  | - First |   |
| 5      | KL01CK5454                    | 10000                                                 |         |   |
| 6      | KL01CK5514                    | 3000                                                  |         |   |
| 7      | KL01CK5551                    | 3000                                                  |         |   |
| 8      | KL01CK5555                    | 50000                                                 | [III]   |   |
| 9      | KL01CK5599                    | 3000                                                  |         |   |
| 10     | KL01CK5679                    | 3000                                                  |         |   |
| 11     | KL01CK5775                    | 3000                                                  |         |   |
| 12     | KL01CK5853                    | 3000                                                  |         |   |
|        | Enter Numeric Part of Ch      | oice / Other then Listed Number<br>Check Availability |         |   |
| Sr.No  | Available Registration Number | Prescribed Reserve Fee                                | Select  |   |
|        | 6667                          | 3000                                                  |         |   |

APPLICANTS HOME

ആവശ്യമുള്ള നമ്പർ തിരഞ്ഞെടുത്തശേഷം Continue to Register എന്ന ബട്ടൺ അമർത്തി മന്നോട്ട് പോകാവുന്നതാണ്. BIDDER REGISTRATION എന്ന പേജിലേക്കാണ് എത്തിച്ചേരുന്നത്. ആപ്ലിക്കേഷൻ നമ്പർ ഉപയോഗിച്ചാണ് മന്നോട്ട് പോകേണ്ടത്. അപേക്ഷ സമർപ്പിച്ച ശേഷം മൊബൈലിൽ സന്ദേശം ആയി ഇത് ലഭിക്കുന്നതാണ്. അപേക്ഷകളിലും ടെമ്പററി രെജിസ്പേഷൻ സർട്ടിഫിക്കറ്റിലും ഈ നമ്പർ ലഭ്യമാണ്. ബാങ്ക് അകൌണ്ടിന്റെ പൂർണ്ണ വിവരങ്ങളം ഈ പേജിൽ ചേർക്കേണ്ടതാണ്.

|                                                                        | BIDDER REGISTRAT                                       | TON                                |
|------------------------------------------------------------------------|--------------------------------------------------------|------------------------------------|
| Application Number Of Furchased Vehicle<br>Received From Dealer/ARTO:- | ✓ Sub                                                  | nit                                |
| Name of Purchaser(Owner Name):-                                        | Ownership of Vehicle-<br>Select Ownership              | S/O,D/O,W/O:-                      |
| Village/House No/Building No:-                                         | Post/Street/Lane: -                                    | City/Via/PS:                       |
| District:-                                                             | Pin Code:*                                             | Applicant Mobile No.: *            |
| Email Id:-                                                             | Select Address Proof/Licence Number:-                  | Address Proof No/Licence Number: - |
| Chassis Number:-                                                       | Engine Number.:-                                       |                                    |
| Provide the bank details for refuned put                               | pose(Bank details should be same as vehicle ow         | ner details).                      |
| Account Holder Name*                                                   | Account Number-                                        | Select Account Type:               |
|                                                                        | University and 44 Distributed are Dis Tante Dates Deat | Select One                         |
| Bank Name-                                                             | Branch Name-                                           | IFSC CODE -                        |
|                                                                        | ·                                                      |                                    |
|                                                                        |                                                        |                                    |
| E                                                                      | I hereby declare that the above inform                 | ation is true and correct.         |
|                                                                        | Submit 6 Bat                                           | *                                  |
|                                                                        |                                                        |                                    |

മേൽപ്പറഞ്ഞ വിവരങ്ങൾ സമർപ്പിക്കുമ്പോൾ തിരഞ്ഞെടുത്ത നമ്പരിനായി അടക്കേണ്ട അടിസ്ഥാന ത്രക അടക്കവാനുള്ള സംവിധാനത്തിലേക്ക് പോകുന്നതാണ്. വിജയകരമായി തുക അടക്കുന്ന പക്ഷം രസീത് ലഭിക്കുന്നതും തുക അടച്ച വിവരങ്ങളം ലേലം തുടങ്ങുന്ന തിയതി, സമയം തുടങ്ങിയ വിവരങ്ങളം ഉൾപ്പടെ മൊബൈലിൽ സന്ദേശം ലഭിക്കുന്നതുമാണ്. ബുക്ക് ചെയ്യുന്ന ഓരോ നമ്പരിനും ഒരു Unique Acknowledgement Number- ഉം ലഭിക്കുന്നതാണ്.

| स्वाप्तेय जयते                    | Government                      | of India              |                        | - বাহন                        |
|-----------------------------------|---------------------------------|-----------------------|------------------------|-------------------------------|
| AHome ✓NumberSelection ◎ Report - | Auction Services -              |                       |                        | Welcome GANESH 🕒 Logout       |
|                                   | ONLI                            | NE PAYMENT            |                        |                               |
| Owner Detai                       | ls :                            |                       |                        |                               |
| Owner Name                        | TEST                            | S/0,D/0,W/0           | TRTDG                  |                               |
| Mobile No                         | 9496328331                      | Email Id              | ganeshvp3@gmail.com    |                               |
| Applied Regi                      | stration Numbers:               |                       |                        |                               |
|                                   | Sr. No Selecte                  | d Registration Number | Prescribed Reserve Fee | 1                             |
| 1                                 | KL01CJ0002                      |                       | 10000                  |                               |
| Payment Opt                       | ion :                           |                       |                        | 53                            |
| Payble Amount/EMD                 | 10000                           | Payment Mode          | SBI Payment gateway    |                               |
| Verification Code                 | e: -                            |                       |                        |                               |
| ing m4                            |                                 |                       |                        |                               |
|                                   | I hereby declare that the above | information is true a | nd correct             |                               |
|                                   |                                 |                       |                        |                               |
|                                   |                                 | Pay                   |                        |                               |
| 📀 🤅 🖸 🚞 🧔                         |                                 |                       | EN                     | ▲ Þ 🍡 🖏 🌗 12:53<br>15-03-2019 |

ലേലം തുടങ്ങുന്ന സമയത്ത് വീണ്ടും fancy number booking പോർട്ടലിൽ പ്രവേശിച്ച് ലേല പ്രക്രിയയിൽ പങ്കാളിയാകാറുന്നതാണ്. ഇതിനായി Auction Services Menu-ലെ Bidding Process തിരഞ്ഞെടുക്കേണ്ടതാണ് .

e-

## MINISTRY OF ROAD TRANSPORT AND HIGHWAYS Government of India

| Applicant Auct                 | ion                  |                   |                     |                     |                         |   |
|--------------------------------|----------------------|-------------------|---------------------|---------------------|-------------------------|---|
| Selec                          | t Unique Acknowle    | dgement Numbe     | r                   |                     |                         | - |
| Sr No                          | Registration<br>Mark | Reserve Pric<br>e | Your Bid Am<br>ount | Total Applica<br>nt | Highest Bid<br>Till Now |   |
| No records fo                  | und.                 |                   |                     |                     |                         |   |
| Your Registrat<br>of choice is | ion Mark             |                   | Reserve             | Amount is           | )                       |   |
| Your Last Bid /<br>is          | Amoutnt 0            |                   | Highest             | Bid Amount is       |                         |   |
| Increment Bid                  | From 0               |                   | ↓ Up                | - Down              |                         |   |
|                                |                      |                   | Cubmit              |                     |                         |   |

Auction Process മെന്രവിൽ Unique Acknowledgement Number തിരഞ്ഞെടുക്കുവാനുള്ള ബട്ടൺ അമർത്തുമ്പോൾ നിലവിൽ ബുക്ക് ചെയ്തിട്ടുള്ളതും ലേലം നടക്കുന്നതമായ എല്ലാ നമ്പരുകളും ദൃശ്യമാകുന്നതാണ്. ആയതിൽ ഒരെണ്ണം തിരഞ്ഞെടുത്ത് മുന്നോട്ട് പോകാവുന്നതാണ് .

|                     |                                | Rem                | aining 03:58:36            |          |            |
|---------------------|--------------------------------|--------------------|----------------------------|----------|------------|
|                     |                                | Ti                 | me                         |          |            |
| Applicant Auction   |                                |                    |                            |          |            |
| FNKL1903            | 0025528( KL0                   | 1CJ8080)           |                            |          | -          |
| Select Unio         | que Acknowledg                 | gement Number      |                            |          |            |
| FNKL1903            | 0025528( KL01<br>0025517( KL01 | CJ8080)<br>CJ0002) |                            |          |            |
| 1                   | .01038080                      | 5000 0             | 000                        | 0000     | onange Bid |
| Your Registration M | lark                           |                    | Reserve Amount is          | 0        |            |
| of choice is        |                                |                    |                            | <u> </u> |            |
| is                  | 0                              |                    | Highest Bid Amount is      | 0        |            |
|                     |                                |                    |                            |          |            |
| Increment Bid From  | 0                              |                    | ∽ Up ∽ Down                |          |            |
|                     |                                |                    |                            |          |            |
|                     |                                | ſ                  | <ul> <li>Submit</li> </ul> |          |            |
|                     |                                |                    |                            |          |            |

നമ്പർ തിരഞ്ഞെടുത്ത് കഴിഞ്ഞാൽ ഈ നമ്പരിന് എത്ര അപേക്ഷകർ ഉണ്ട്, നമ്മളുടെ ലേല തുക എത്രയാണ്, നിലവിലെ ഉയർന്ന തുക എത്രയാണ് എന്നൊക്കെ അറിയുവാൻ സാധിക്കുന്നതാണ്. ലേല തുക മാറ്റുവാനായി Change Bid എന്ന ബട്ടൺ അമർത്തേണ്ടതാണ്.

|                                                          |                      | Governm           | ent of Inc                                    |                     |                         |                 |
|----------------------------------------------------------|----------------------|-------------------|-----------------------------------------------|---------------------|-------------------------|-----------------|
| mberSelection                                            | ⊙ Report →           | Auction Serv      | rices -<br>CTION PROC<br>emaining 03:<br>Time | 1ESS<br>59:36       |                         | Welcome GANES   |
| Applicant Auctio                                         | on                   |                   |                                               |                     |                         |                 |
| FNKL1                                                    | 9030025528( KL       | 01CJ8080)         |                                               |                     |                         |                 |
| Sr No                                                    | Registration<br>Mark | Reserve Pric<br>e | Your Bid Am<br>ount                           | Total Applica<br>nt | Highest Bid<br>Till Now |                 |
| 1                                                        | KL01CJ8080           | 5000              | 5000                                          | 1                   | 5000                    | Change Bid      |
| of choice is<br>Your Last Bid A<br>is<br>Increment Bid F | rom 0                |                   | Highest                                       | Bid Amount is       | 0                       |                 |
| Note:-<br>1. You can incre<br>2. After pressing          | ment bid only mu     | ultiple by 1000   | Submit                                        | nount then click    | Change Bid Amou         | at Button again |

Increment Bid from എന്ന ഭാഗത്തെ Up/Down ബട്ടണകൾ ഉപയോഗിച്ച് ലേല തക മാറ്റാവുന്നതാണ്. നിലവിലെ ഉയർന്ന തകയിൽ നിന്ന് 1000ത്തിന്റെ ഗ്രണിതങ്ങളിൽ തക ഉയർത്താവുന്നതാണ്. ഒരു തവണ ഉയർത്താവുന്ന തകയ്ക്ക് 10000 രൂപ എന്ന പരിധി ഉണ്ട്.

|                                        |                    | Governm           | ent of ind           | ula              |             |                  | C  |
|----------------------------------------|--------------------|-------------------|----------------------|------------------|-------------|------------------|----|
| nberSelection                          | 🗿 Report 👻         | Auction Serv      | ices 👻               |                  |             | Welcome GANE     | SH |
|                                        |                    | AU                | CTION PROC           | ESS              |             |                  |    |
|                                        |                    | Re                | emaining 03:<br>Time | 57:58            |             |                  |    |
|                                        |                    |                   |                      |                  |             |                  |    |
| Applicant Auctio                       | 0<br>030025517( KL | 01CJ0002)         |                      |                  |             |                  |    |
| Sr No                                  | Registration       | Reserve Pric      | Your Bid Am          | Total Applica    | Highest Bid |                  |    |
| 1                                      | KL01CJ0002         | e<br>10000        | 10000                | 1                | 10000       | Change Bid       |    |
| Your Registratio                       | n Mark KL01CJ      | 0002              | Reserve              | Amount is        | 10000       |                  |    |
| Your Last Bid Ar                       | noutnt 10000       |                   | Highest              | Bid Amount is    | 10000       |                  |    |
| 15                                     |                    |                   |                      |                  |             |                  |    |
| Increment Bid Fi                       | rom 20000          |                   | Up                   | - Down           |             |                  |    |
|                                        |                    |                   |                      |                  |             |                  |    |
| Note:-                                 |                    | ou can't incremer | nt more than 100     | 00 by single sub | mmit        |                  |    |
| 1. You can increr<br>2. After pressing | nent<br>the        |                   |                      | , <u>-</u>       | moi         | unt Button again |    |
| o. rou can merer                       |                    |                   | OK                   |                  | 4           |                  |    |

മാറ്റം വരുത്തി സമർപ്പിച്ച് കഴിഞ്ഞാൽ പ്രസ്തത മാറ്റം ദൃശ്യമാകന്നതാണ്. നമ്പർ ലഭിക്കവാൻ ലേലം അവസാനിക്കന്ന സമയം നമ്മുടെ ലേല തുകയും ഉയർന്ന ലേലത്തുകയും ഒന്നാണ് എന്ന് ഉറപ്പ് വരുത്തേണ്ടതാണ്. ലേലം അവസാനിച്ച ശേഷം ലേലത്തിൽ വിജയിച്ചോ പരാജയപെട്ടോ എന്ന വിവരം സന്ദേശമായി മൊബൈലിൽ ലഭിക്കുന്നതാണ്. വിജയിച്ചാൽ അടിസ്ഥാന തുകയ്ക്ക് ശേഷമുള്ള ബാക്കി തുക അടക്കേണ്ടതാണ്.

| nberSelection                                                       | 🗢 Report 👻           | Auction Serv                         | ices 👻                            |                     |                         | Welcome GANE    |
|---------------------------------------------------------------------|----------------------|--------------------------------------|-----------------------------------|---------------------|-------------------------|-----------------|
|                                                                     |                      | AU                                   | CTION PROC                        | ESS                 |                         |                 |
|                                                                     |                      | Re                                   | emaining <mark>03:</mark><br>Time | 58:56               |                         |                 |
| Applicant Auctio                                                    | on                   |                                      |                                   |                     |                         |                 |
| FNKL1                                                               | 9030025528( KL       | 01CJ8080)                            |                                   |                     |                         | •               |
| Sr No                                                               | Registration<br>Mark | Reserve Pric<br>e                    | Your Bid Am<br>ount               | Total Applica<br>nt | Highest Bid<br>Till Now |                 |
| 1                                                                   | KL01CJ8080           | 5000                                 | 6000                              | 1                   | 6000                    | Change Bid      |
| of choice is<br>Your Last Bid Ai                                    | moutnt 0             |                                      | Highest                           | Bid Amount is       | 0                       |                 |
| Increment Bid F                                                     | rom 0                |                                      | ↓ Up                              | - Down              |                         |                 |
| Note:-<br>1. You can incre<br>2. After pressing<br>3. You can incre | ment bid only mi     | ultiple by 1000<br>on if you want to | Submit Submit                     | mount then click    | Change Bid Amou         | nt Button again |

Auction Services Menu-ലെ Balance Amount Payment എന്ന ബട്ടൺ ഉപയോഗിച്ച് Pay Balance Amount എന്ന സ്തീനിൽ എത്തകയും ബാക്കി തക ഒട്ടക്കേണ്ട നമ്പരിന് ലഭിച്ച് Unique Acknowledgement Number തിരഞ്ഞെടുത്ത് ഓൺലൈനായി തന്നെ ബാക്കി തക ഒട്ടക്കാറുന്നതാണ്.

| मिति<br>इन्हे<br>सार्यपेव जयते | MINISTRY OF                                                             | e-died                   |                         |
|--------------------------------|-------------------------------------------------------------------------|--------------------------|-------------------------|
| Atome ✓NumberSelection         | L Auction Services -                                                    |                          | Welcome GANESH 🕞 Logout |
| Pay Balance Amo                | →Check Payment Status<br>→Bidding Process                               | PAY BALANCE AMOUNT       |                         |
|                                | →Balance Amount Payment     →Transaction Id Status     →Change Password | Select Unique ACK Number |                         |
| Owner D                        | etails :                                                                |                          |                         |
| Owner Name                     | e                                                                       | S/0,D/0,W/0              |                         |
| Mobile No                      |                                                                         | Email Id                 |                         |
| Balance Amou                   | unt 0                                                                   | Auction Amount 0         |                         |
| Deposited Amo                  | ount                                                                    |                          |                         |
|                                |                                                                         | Pay Online               |                         |

ലേലം കൊണ്ട മുഴ്യവൻ തുകയ്യം അടച്ച് കഴിഞ്ഞാൽ ഓഫീസ് മേധാവി നമ്പർ അനുവദിച്ച് നൽകന്നതാണ്. അതിന് ശേഷം റിപ്പോർട്ട് മെനുവിലെ print allotment letter എന്ന ഓപ്ഷൻ ഉപയോഗിച്ച് അനുമതി പത്രം പ്രിന്റ് എടുക്കാറുന്നതാണ്. നമ്പർ താങ്കൾക്ക് അനുവദിക്കപ്പെടുന്നത് ഈ അവസരത്തിലാണ്.

| सत्वमेव जयते       |                                                               | MINISTRY OF ROAD TRANSPORT AND HIGHWAYS<br>Government of India                                                |                                                                                                    |                |          |
|--------------------|---------------------------------------------------------------|----------------------------------------------------------------------------------------------------|----------------------------------------------------------------------------------------------------|----------------|----------|
| €Hom               | e NumberSelection                                             | Report -      Auction Services -                                                                              |                                                                                                    | Welcome GANESH | C Logout |
|                    |                                                               | →Print Acknowledgement Letter                                                                                 | WELCOME TO TRANSPORT DEPARTMENT, KERALA                                                                                                    |                |          |
|                    |                                                               | →Print Demand Letter                                                                                          | Welcome to Fancy Number System                                                                                                    |                |          |
|                    | Instructions for bidders                                      | →Print Allotment Letter                                                                                       |                                                                                                    | <u>^</u>       |          |
|                    | 1. The following r<br>below. The availa<br>choice will not be | numbers have been designated as<br>ability of these numbers will be p<br>allotted at a price below the corres | Registration marks of choice, and the corresponding Minimum Reserve Price is mentioned ublished on the e-auction platform before each round of auction. A Registration mark of sponding Minimum Reserve Price. |                |          |
|                    |                                                               |                                                                                                    |                                                                                                    |                |          |
| ्र<br>सन्यमेव जयने |                                                               | MINISTRY                                                                                                    | Y OF ROAD TRANSPORT AND HIGHWAYS<br>Government of India                                                                                                    | e-Vahan        |          |

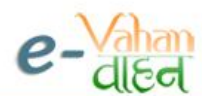

Home NumberSelection O Report - Auction Services

|    |                          | <b>–</b> Logoa |
|----|--------------------------|----------------|
|    |                          |                |
|    | PRINT ALLOTMENT LETTER   |                |
| S  | elect Unique ACK Number  |                |
| -5 | Select Unique ACK Number |                |
| FN | NKL19030025517 (WINNER ) |                |
|    |                          |                |

## മറ്റ് ഫോറങ്ങൾക്കൊപ്പം നമ്പർ ലഭിച്ച അന്മമതിപത്രവുമായി വാഹനം പരിശോധനക്ക് ഹാജരാക്കാവുന്നതാണ്.

Print 👆 Back

#### PROCEEDING OF THE REGISTERING AUTHORITY, RTO, TRIVANDRUM

Sub: M. Vs Dept- Allotment of Reserved Registration Number-sanctioned orders-issue .reg.

Ref: Application for the reservation of registration number KL01CJ0002

#### Order Number:- FNKL19030025517 Dated:- 16-03-2019

More than one applications have been received for the reservation of the registration number. Since more than one application was received for the particular registration number, auction had been conducted on **16-03-2019**, as laid down in the rule 95(4) of the Kerala Motor Vehicle Rule 1989.

#### Applicants and their status at the end of the auction is as given

| Name | Application Date    | Attendance | Diff-Auction Amount |
|------|---------------------|------------|---------------------|
| TEST | 15-03-2019 01:01:08 | Present    | 10000               |

#### The Highest Bidder TEST has remitted the balance of auction money.

As mentioned above the registration number KL01CJ0002 is reserved to Sri/Smt TEST. He/She is requested to produce the vehicle for registration within 5 days from 16-03-2019 along with this order failing which this allotment is liable to be cancelled and reservation fee will be forfeited. The reservation amount will be refunded to the participated auction looser(s), on their application.

#### Place: RTO, TRIVANDRUM

Print On: 16-03-2019

#### REGISTERING AUTHORITY/ADDNL REGISTERING AUTHORITY

RTO, TRIVANDRUM

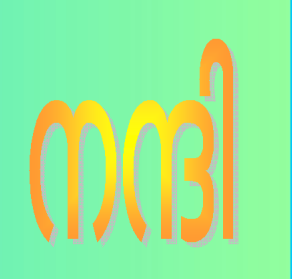